## Vigtigt:

- Hvis du har mere en 2 brugere skal du bruge server udgaven af backupprogrammet.
- (Den kan køre på alle nyere Windows og Mac versioner)
- Der må max være 25 brugere pr backup-sæt

## Office 365 Model 1

Hent programmet på hjemmesiden under demo/download Kør installationsguiden. Følg instruktionerne i installationsassistenten for at fuldføre installationen. Når den er færdig, vil programmet starte automatisk.

Demo (Gratis prøve) Hvis du ikke har en Online-backup konto, vælg [Gratis prøve] Indtast det [Login navn] og [E-Mail] og [Adgangskode]. Klik på [ok].

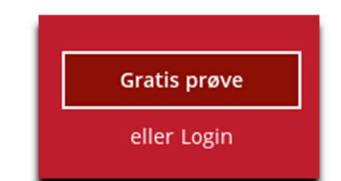

Allerede Bruger

Hvis du allerede har en backup konto, vælg [login] og log på serveren med dit eksisterende brugernavn og kodeord.

## Herefter skal du oprette et backupsæt

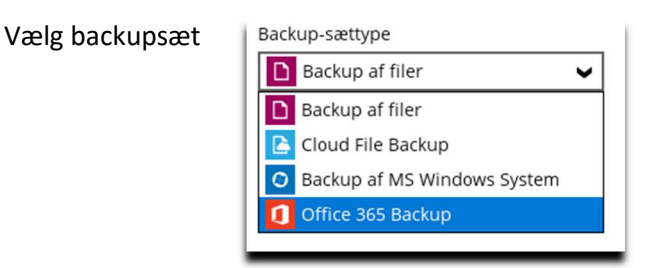

Skriv login til Office 365 Klik på test (Browser vindue åbner og du skal logge ind På siden)

| Support@online-backup.dk                                             |     |
|----------------------------------------------------------------------|-----|
| dgangskode til konto                                                 |     |
|                                                                      |     |
| dgangskode til app<br>åkrævet, hvis Multifaktorgodkendelse fremtving | es) |
| agion<br>Slobal 🗸                                                    |     |
|                                                                      |     |

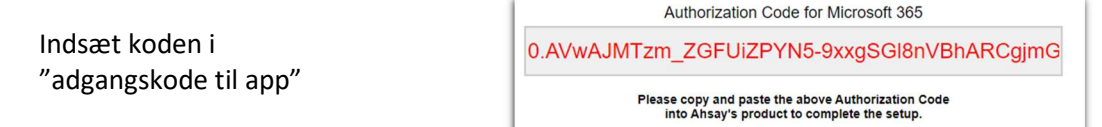

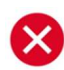

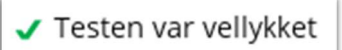

Derefter vælger du de bruger der skal tages backup af.

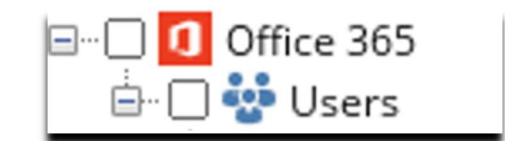

Vælg tid på døgnet der skal tages backup.

Eksisterende tidsplaner

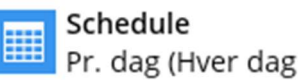

Pr. dag (Hver dag kl. 13:00)

(Det skal være når computeren et tændt og den må ikke slumre) Slå slumretilstand fra: Klik på Windows flaget og skriv slumre. Vælg og slå det fra

Du er nu klar til at tage backup